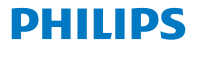

Digital Receiver

Terrestrial

DTR3442B

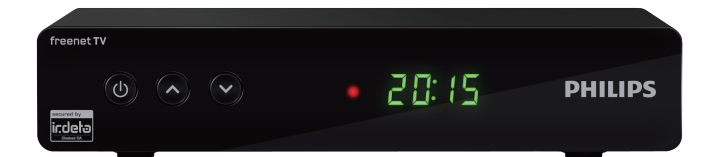

# User manual

# **Congratulations!**

#### Dear Client

Thank you for choosing our product. This High Definition Digital Television Receiver (DTR) is an innovative product dedicated to Digital Terrestrial Television. It has digital HDMI output for connecting to Plasma or LCD Television for broadcasting digital image which can ensure maximum image quality.

This manual provides information of appliance usage. connection, control and protection. You will know your new receiver better by reading this manual.

For easier comprehension, this manual has been divided into several sections:

1. Regarding installation, connection to other apparatus, and remote control.

2. Regarding basic daily usage.

3. Regarding advanced usage, such as customization and more complex features.

Caution:

We strongly recommend your careful reading of this manual before using this product.

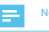

#### Note

· As a result of firmware upgrading, it is possible that the content in this manual may not exactly correspond to the operation of the product.

Register your product and get support at www.philips.com/welcome

# Contents

| 1  | Safety recommendations                                               | 4        |
|----|----------------------------------------------------------------------|----------|
|    | Where to put your Set-top box?                                       | 4        |
|    | Warnings and safety instructions                                     | 4        |
|    | Batteries                                                            | 5        |
|    | USB Storage devices                                                  | 5        |
|    | Cleaning the Set-top box                                             | 5        |
| 2  | What's in the box                                                    | 6        |
|    | Front panel of the Set-top box                                       | 7        |
|    | Rear panel of the Set-top box<br>Overview of the remote control      | 8        |
| 3  | Connecting your devices                                              | 9        |
|    | Connection to the terrestrial antenna                                | 9        |
|    | Connection to the TV set<br>Connection to a Home cinema system       | 10       |
| 4  | Before starting                                                      | 11       |
| 5  | Getting Started                                                      | 12       |
|    | Setup Guider                                                         | 12       |
|    | Search<br>Program Search                                             | 12<br>12 |
| 6  | Basic Operation                                                      | 13       |
|    | Changing Channels                                                    | 13       |
|    | Adjusting the Volume<br>Accessing the Electronic Program Guide (EPG) | 13       |
|    | Favorites list                                                       | 13       |
|    | Program Information                                                  | 13       |
|    | Teletext Function                                                    | 13       |
| 7  | System Setup                                                         | 14       |
|    | Setting Menu                                                         | 14       |
|    | General Setting                                                      | 14       |
|    | Audio Setting                                                        | 14       |
|    | Password Setting                                                     | 14       |
|    | Factory Setting                                                      | 15       |
| 8  | Information                                                          | 16       |
|    | freenet TV<br>Signal                                                 | 16       |
|    | Network                                                              | 16       |
| 9  | Digital TV                                                           | 17       |
|    | Program List                                                         | 17       |
|    | Program Edit                                                         | 17       |
|    | Timer Setting & Timer Manage                                         | 17       |
| 10 | Update                                                               | 18       |
|    | OTA Update                                                           | 18       |
| _  | USB Update                                                           | 18       |
| 11 | Multimedia                                                           | 19       |
|    | Video/Music/Recording content Playing                                | 19       |
|    | File Manage                                                          | 19       |

#### 12 Environment 20 Meaning of logos present on the product or its 20 packaging 20 Product recycling and disposal European Directive on Waste Electricaland Electronic 20 Equipment (WEEE) Directive on the Restriction of use of certain hazardous substances in electronic equipment (RoHS) 20 Electrical consumption of the receiver 20 13 Troubleshooting 21 Using the Set-top box 21 Updating the Software 21 14 Customer Support 22

# 1 Safety recommendations

Use of the Set-top box is subject to safety measures designed to protect users and their environment.

### Where to put your Set-top box?

In order to guarantee the correct operation of your Set-top box, you must:

- place it indoors to protect it from lightning, rain, and direct sunlight,
- place it in a dry and well ventilated area,
- keep it away from heat sources such as radiators, candles, lamps,etc.
- protect it from dampness, place it on a flat surface from where it will not fall and is out of the reach of children,
- avoid violent shocks. Choose a stable, horizontal surface on which the Set-top box will not be exposed to intense vibrations.
- do not place anything on top of your Set-top box (as it would restrict ventilation): the ventilation slots located on the casing prevent your Set-top box from overheating. If you place the Set-top box in a compartment or other closed space, leave a space of at least 10 cm on each side and 20 cm on the front and back of the Set-top box,
- connect it directly to the mains with the provided cords, the socket must be near the Set-top box and easy to access. The use of an extension cable (with multi-points) is not recommended.

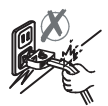

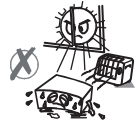

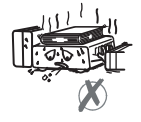

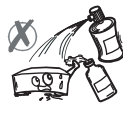

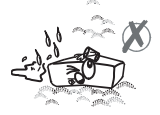

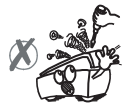

# Warnings and safety instructions

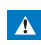

 As a precaution, in case of danger, the power supply unit acts as a disconnecting mechanism for the power supply. That is why it is imperative that you connect the receiver to a power outlet located nearby and easily accessible.

- Connect the Set-top box to the electrical outlet in accordance with the indications mentioned on the identification label affixed on the Set-top box (voltage, power, frequency of electricity network).
- The identification label is located under the Set-top box or on the rear panel.
- You must imperatively use the Set-top box in an
  - environment that complies with the following requirements:
  - temperature: between 0°C [32°F] and 40°C [104°F].
     ambient humidity: between 20% and 90%.
  - ambient numidity: between 20%
     altitude: below 2000 m [6562 ft].
- To avoid short-circuits (fire or electrocution hazard), do not expose your Set-top box to dampness. Do not place any object containing liquid (vase for example) on the appliance.
- The Set-top box must not be splashed with liquid. If liquid is spilled onto the Set-top box, unplug it immediately from the mains and consult your supplier.
- Take care not to allow liquids or metal objects to enter the Set-top box through the ventilation slots.
- Avoid reconnecting the Set-top box after it has been subjected to large changes in temperature.
- The Set-top box must be disconnected from power supply before any modification of connection between TV, VCR or antenna.
- In the event of a storm, it is advisable to unplug the antenna.
   Even if the Set-top box and the television set are disconnected from the power supply, lightning can still damage them.
- If you hear unusual noise coming from the mains power socket or from the power cord, disconnect immediately the power cord from the mains power socket in accordance with all the precautions of use, you risk getting an electric shock, and contact your retailer.
- Never connect the Set-top box to a mains power socket which is

loose, shows signs of wear or damage, you risk getting an electric shock.

- Never touch the power cord with wet hands. You risk getting an electric shock.
- When connecting or disconnecting the power cord, always take hold of the plug without pulling on the cord. A damaged cord presents a potential risk of fire or electric shock. Never pull the power cord when disconnecting from the mains power socket.
- Never place objects on the power cord, and never pull on it or fold it. This may cause a risk of fire or electric shock.
   Ensure that the Set-top box never lies on the power cord or any other cables.
- Ensure the Set-top box is placed on a flat and stable surface, placing it incorrectly may lead to the power cord being disconnected. This may cause a risk of fire or electric shock.

- Always keep the power cord unit out of the reach of children or domestic animals.
- Only personnel approved by the manufacturer can repair the Set-top box. Failure to comply with these safety precautions will invalidate the guarantee.
- Have a specialised installer perform all connections if you want to use cables that are not provided with the Set-top box.

#### Batteries

Batteries are easily swallowed by young children. Do not allow young children to play with the remote control.

Always keep batteries away from excessive heat sources such as direct sunlight, fire or similar sources.

To avoid damaging the remote control, only use identical batteries or batteries of an equivalent type. The batteries provided are not rechargeable.

## Interference

Do not place the Set-top box near appliances that may cause electromagnetic interferences (for example, loudspeakers, modems, routers or cordless phones). This could affect Set-top box operation and distort the picture or sound.

### **USB Storage devices**

Please wait until the Set-top box or the multimedia file application exits the multimedia list manager (multimedia file application) or is in standby mode before disconnecting your storage devices. Otherwise, you risk losing data or damage your storage device.

When connecting a USB peripheral device, respect the way of insertion and never use force. You may damage your peripheral device and/or the appliance.

### Cleaning the Set-top box

The outer casing of the Set-top box can be cleaned with a soft and dry cloth. Do not use any type of abrasive pad, scouring powder or solvents, such as alcohol or turpentine, as they could damage the surface of the Set-top box.

# 2 What's in the box

Your new equipment includes:

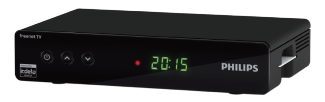

High Definition Digital Television Receiver (DTR)

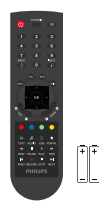

Remote control with 2 batteries (AAA)

Safety condition

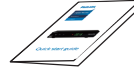

Quick start guide

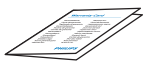

warranty card

# Front panel of the Set-top box

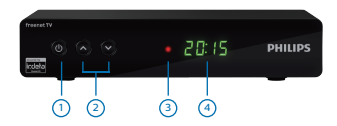

### 00

Key to activate / deactivate the unit.

#### 2 ▲/ ▼- Switch programs.

#### 3 LED

- · Green : Operating
- Red : Standby
- (4) Digit Displayer:
  - Shows the current time when the Set-top box is in standby.
  - Shows the program number when the Set-top box is on.

#### Attention:

The smart card must be inserted in the arrowed direction, with the metal contact facing down.

## Rear panel of the Set-top box

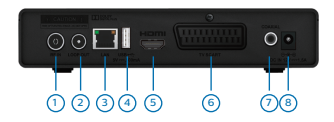

- RF IN Antenna input socket for connecting a terrestrial antenna system.
- 2 LOOP OUT Antenna signal output port for connecting with the input port of another receiver.
- (3) LAN Network connection.
- (4) USB USB port for fast external USB hard drive.
- (5) HDMI HDMI port for connecting a HD compatible TV.
- TV SCART Socket for connecting a non-HD compatible TV.
- COAXIAL Coaxial digital audio output S / PDIF (optional connection).
- (8) Power jack Power connector

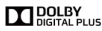

Manufactured under license from Dolby Laboratories. Dolby and the double-D symbol are trademarks of Dolby Laboratories.

HDMI, HDMI logo and High-Definition Multimedia Interface are trademarks or registered trademarks of HDMI Licensing LLC.

# Overview of the remote control

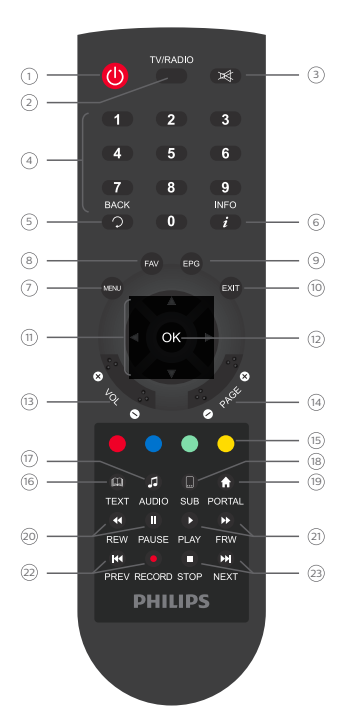

### 1 () STANDBY

 Press to set STB to standby mode or wake up from standby mode.

#### 2 TV/RADIO

Switch between TV and Radio mode.

#### 3 🕸

Press to turn audio on or off.

#### (4) Digit keys 0-9

Numeric values to select the channel directly.

#### 5 BACK

 Press to return to the previous menu or return to previous channel you have been watching.

#### 6 INFO

Display program information.

#### 7 MENU

Enter the main menu.

#### (8) FAV

· The shortcut key to favorites list.

#### (9) EPG

· Display the Electronic Program Guide (EPG).

#### (1) EXIT

Exit from current menu.

#### Navigation keys ▲ / ▼ / ◄ / ►

 Press ▲ /▼ to move the highlighted bar for selecting an item, or switch to next /previous channel. Press ◀/▶ to move the highlighted bar for selecting an item, or turn volume down/ up.

#### 12 OK

Display the channel list; Confirm a selection.

#### 13 VOL + / VOL-

Adjust the volume

#### (14) PAGE + / PAGE-

Program switching

#### (5) Color keys

Color keys

#### (6) TEXT

Display teletext pages (if available).

#### 17 AUDIO

· Enter the audio setting page.

#### (18) SUB

Display subtitles (if available).

#### (19) PORTAL

· Enter the browser's home page (if available).

#### 0 REW/PAUSE

Rewind/Pause the video

#### 2) PLAY/FRW

Play/Forward the video

#### (2) PREV/RECORD

Previous video/Record the program being played

#### 3 STOP/NEXT

Stop/Next video

#### **Batteries**

The remote control needs two batteries (AAA) to operate. The drawing in the battery compartment indicates how to install them. The batteries provided are not rechargeable.

8

# 3 Connecting your devices

Before installing your Set-top box:

- Please check that the delivery is complete (see What's in the box, page 6).
- Please ensure that the appliances to be connected together (recorder, TV set, VCR/DVD...) are unplugged before making any connections.
- Please ensure that Digital Terrestrial Television (DTT) is available in your area.

#### Connection to the terrestrial antenna

Very often to get the best reception, you may simply need to adjust your antenna. Alternatively, you can connect an indoor antenna to your system. For more information, please contact your specialised distributor.

#### Standard outdoor antenna

Preferably use an outside roof antenna that is designed to receive UHF channels (21 to 69). However:

- If your building is equipped with an old antenna model, digital channels may be difficult or even impossible to receive. The problem can only be resolved by changing the antenna.
- If your building is equipped with a common antenna which contains selective filters devised for analogue channels, reception will most probably not work correctly. In this case, you will have to contact the administrator of the building.
- some antennas directed towards an analogue TV transmitter must be re-adjusted towards a digital TV transmitter. If you encounter reception problems, you can also try placing the antenna at different heights.

#### Indoor antenna

In ideal reception conditions, this type of antenna is sufficient. Here, however, are some useful tips:

- use an antenna designed to receive channels 21 to 69.
- install the antenna close to the window and direct it towards the digital TV transmitter.
- if possible, use an antenna with an amplifier. The Set-top box can provide remote power supply to your indoor antenna.

#### Connection to the antenna

- 1 Plug the antenna cable (not supplied) into the ANTENNA IN input connector on your Set-top box.
- 2 You can connect the RF output connector of your Set-top box to the antenna input of the television set or VCR/DVD recorder (cable not supplied).

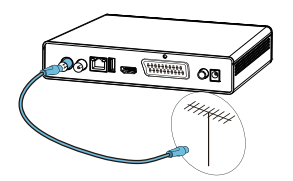

### Connection to the TV set

# Connection to a High-Definition television set using an HDMI lead

- To take advantage of High Definition picture quality, you must connect the HDMI connector of your Set-top box to the HDMI connector on your television set (cable not supplied).
- 2 Plug the power cord into the wall socket.

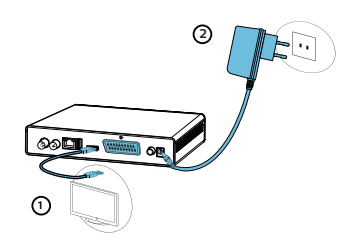

# Connection to a Standard-Definition television set

- You must connect the television set to your Set-top box using a SCART connector (not supplied).
- 2 Plug the power cord into the wall socket.

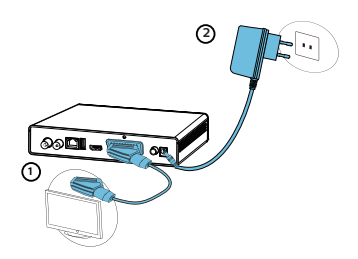

# Connection to a Home cinema system

Some programmes are broadcast with a high quality multichanel (digital sound. The connection of your Set-top box to a Home cinema system will give you a cinematic surround sound experience when watching these programmes. This can easily be done by connecting with a coaxial cable (not supplied) the DIGTAL AUDIO output of your Set-top box to the digital audio coaxial input of your Home cinema amplifier Dobysh Digital Huis sound to Haud and the supplied of the Dibysh Dibysh Digital system, it addresses the expectations of most demanding viewers, and is scalable to the diverse world of content delivery, such as, for instance, High Definition TV broadcast.

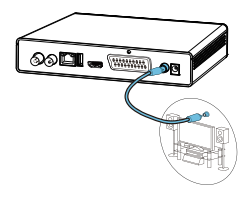

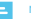

#### Note

 For more information, please visit the following website: http://www.dolby.com/consumer/setup/index.html

# 4 Before starting

The receiver is operated via the remote control. Please follow the guide of OSD (On Screen Display) as below:

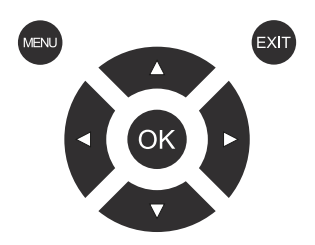

#### Open and close the OSD:

In OSD, you can set all the functions of the terrestrial receiver. The call is made by the "MENU" button. To close the OSD, press "EXIT".

#### Navigating the OSD:

Navigation in the OSD occurs via the control buttons ▲/▼ and ◀/►. Press the "OK" button to activate a selected menu item. Press "BACK" button to return to the previous menu.

#### Notes on OSD:

If the menu lock is on, the required password is "0000" and can be changed later. The menu lock is used to prevent unauthorized operation of the device.

# 5 Getting Started

# Setup Guider

If you use the Set-top box for the first time, the "Setup Guider" menu will appear.

Press cursor button to set the Country, Language, Searching and network parameters, Password.

Finally press the "OK" button to enter the program search page.

| Setup Guider       |                  |
|--------------------|------------------|
|                    | that Through the |
| wetcome to the dig | gitat i v wortor |
|                    |                  |
|                    |                  |
|                    |                  |
|                    |                  |
| Ext Ex             | xit OK Enter     |
|                    | Ext E            |

### Search

- 1 Press the "Menu" button to enter main menu.
- 2 Press " >" button to select the search menu and press "OK" button to enter the sub-menu.
- 3 Press "Exit" button to exit.

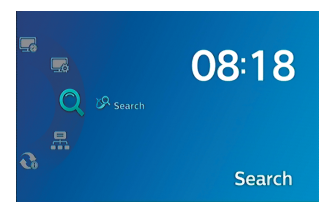

### Program Search

Press "
"button to set Scan Frequency, Scan Bandwidth, Scan Mode, then press "OK" button to start channel searching.

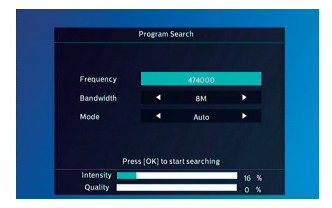

#### 6 **Basic Operation**

# **Changing Channels**

You can change channels in two wavs:

- Press "▲ / ▼" button on the remote control to step through the channel selection.
- 2 Enter the number of the channel you wish to view using the number keys on the remote control.

### Adjusting the Volume

Press "VOL + / VOL-" or "4 / >" on the remote control to adjust the volume. When you adjust the volume, the volume scale is displayed on the screen. Press "MUTE" button to toggle the sound on and off.

### Accessing the Electronic Program Guide (EPG)

- 1 Press "EPG" button to enter EPG menu.
- 2 Press \* A / V \* \* 4 / F button to select channel or event. 3 Press "Red" or "Blue" button to switch day.
- 4 Press "Green" button to see program detail
- 5 Press "Yellow" button to open timer setting page.

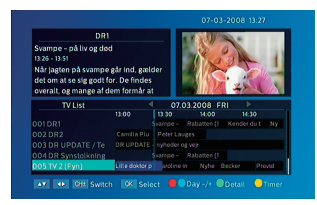

### **Eavorites list**

The favorite lists can be filled with the favorite channels. which are chosen by users

- 1 Press "OK" button and open the TV list
- 2 Select a channel and press "Red" button to add it to the favorite list
- 3 While watching programs, press "FAV" button to open the favorite list.

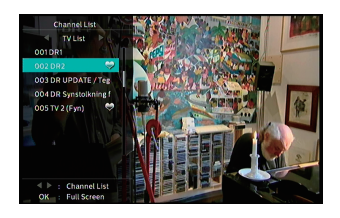

### Program Information

Press the "INFO" button will activate the information about the current and next programs

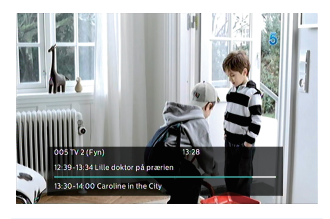

# TV/Radio mode

Press the "TV / RADIO" button to switch between radio mode and TV mode.

# Teletext Function

Many programs broadcast additional information and services. Teletext pages are "electronic magazines", from which one can get the latest news, sports results, weather forecasts, commercial offers and much more information. The scope and content is defined by the respective program provider. The teletext function of the receiver is started with the "TEXT" button

# 7 System Setup

### Setting Menu

Setting menu allows you to do the General Setting, Video Setting, Audio Setting, Password Setting and Factory Setting.

- 1 Press the "MENU" button to enter main menu
- 2 Press "▲" or "▼" button to highlight "Setting".
- Press "▶" button to enter the Setting menu.
- 4 Press "▲" or "▼" cursor button to highlight the desired item and press "OK" button to enter the sub-menu. Press "EXIT" button to exit.

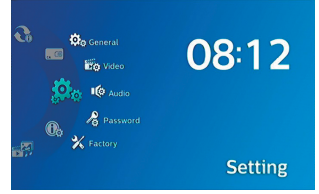

#### **General Setting**

This menu allows us to set the general function.

Language: Select the desired language for displaying on screen. Menu Diaphaneity: 10%-90%. Adjust the diaphaneity to which you want.

Menu Display Time: Set the display time of info bar.

Auto Standby: OFF/60min/120min/180min.

Sleep Settings:

OFF/15min/30min/45min/60min/75min/90min/105min/120min Time Zone: Select the time zone.

Summer Time: Switch on/off summer time.

Program Order: Alphanumeric / LCN Off / LCN

### TimeShift: Auto/Pause/OFF

|                   | General |             |   |
|-------------------|---------|-------------|---|
| Language          | •       | English     | • |
| Menu Diaphaneity  |         |             |   |
| Menu Display Time |         | 6 sec       |   |
| Auto Standby      |         | 180min      |   |
| Sleep Settings    |         | OFF         |   |
| Time Zone         |         | GMT - 05:00 |   |
| Summer Time       |         | OFF         |   |
| Program Order     |         | LCN Off     |   |
| TimeShift         | •       | OFF         | • |

#### Video Setting

This menu allows us to set Aspect ratio, Resolution, TV mode and SCART Output.

Aspect Ratio: If you have a TV unit with a 16: 9 screen, select the "16:9". For 4: 3 screens select the setting "4: 3". If you are not sure, select "Auto".

Resolution: e.g. 576i, 576p, 720p, 1080i, 1080p.You can optimize the screen resolution on the HDMI output.

TV MODE : Here you can change the TV mode, like PAL, NTSC. SCART Output: Here you can change the output mode, like CVBS and RGB.

| Aspect Ratio | • | Auto | • |
|--------------|---|------|---|
| Resolution   |   | 720p |   |
| TV Mode      |   | PAL  |   |
| SCART Output |   | RGB  |   |
| SCART Output | • | RGB  | , |
|              |   |      |   |
|              |   |      |   |
|              |   |      |   |

#### Audio Setting

| Track          | • | Left | • |
|----------------|---|------|---|
| Track Control  |   |      |   |
| Volume         |   |      |   |
| Volume Control |   |      |   |
| Audio Channels |   | Null |   |
| Audio Output   |   | PCM  |   |

This menu allows us to set audio parameters. Track: Left/Right/Stereo. Track Control: Independent/All Volume: 0-32 Volume Control: Independent/All Audio Channels: Watch audio channels. Audio Outout: PCM/RAW

#### Password Setting

This menu allows us to change the password of the receiver, which is requested enabled Receiver lock or a youth-protective barrier of the program. The default password is "0000".

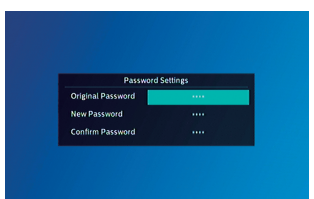

### Factory Setting

This menu allows you to re-set the Set-top box back to factory settings, clear all existing channels.

- In the "Setting" menu, select "Factory", press "OK" button. You are asked to input a password (the default password is"0000").
- 2 A confirmation window is displayed.

Select "Yes" to return back to factory settings and clear all channels.

Select "No" to cancel back to factory settings.

3 Press "EXIT" button to exit.

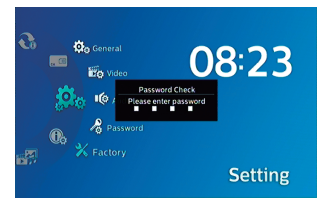

# 8 Information

In this menu, you can see the current information of this Set Top Box, Signal information and Network Information.

- 1 Press the "MENU" button to enter main menu.
- 2 Press "▲" or "▼" button to highlight "Information", press "▶" button to enter the Information menu.
- 3 Press "▲" or "▼" cursor button to highlight the desired item and press "OK" button to enter the sub-menu.
- 4 Press "EXIT" button to exit.

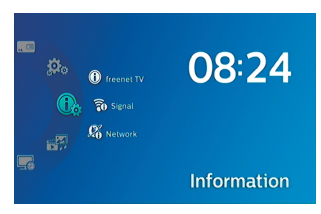

#### freenet TV

You will find important information here, such as freenet TV-ID, Irdeto ID, software version, etc.

- In "Information" menu, select "freenet TV", press "OK" button to open freenet TV page.
- 2 Press "EXIT" button to exit.

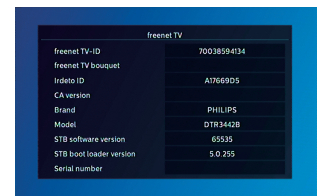

#### Signal

You can check the detailed information of the channel, like frequency, intensity, quality, etc. Another way to enter this page is by pressing "Info" button twice while watching programs.

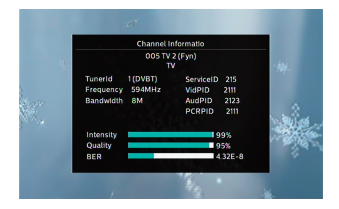

#### Network

If the network connection is successful from here you can see network information, such as ip address, subnet mask, gateway, DNS, etc.

|             | Net | work Informa | ation     |          |  |
|-------------|-----|--------------|-----------|----------|--|
|             | •   | LANI         | •         |          |  |
| State       |     |              | Discon    | nected   |  |
| IP          |     |              | 000.000   | .000.000 |  |
| Subnet Mask |     |              | 000.000   | .000.000 |  |
| Gateway     |     |              | 000.000   | .000.000 |  |
| DNS1        |     |              | 000.000   | .000.000 |  |
| DNS2        |     |              | 000.000   | .000.000 |  |
| MAC Address |     |              | 00-30-1B- | BA-02-DB |  |

# 9 Digital TV

From "Digital TV" menu you can check the program list, edit the programs, check EPG and activate timer function.

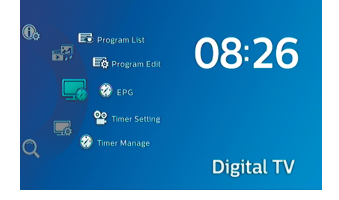

#### Program List

In the "Digital TV" menu, select "Program List", press "OK" button to enter TV channel list menu. Press "▲ or "▼" button to highlight channel, press the "OK" button to preview the desired TV channel.

You can also get access to this list by pressing "OK" button while watching program.

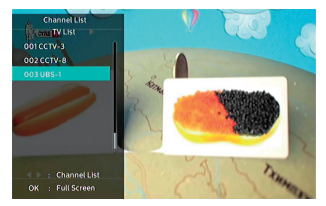

#### Program Edit

Enter "Program Edit" from "Digital TV" menu to edit TV programs. In this menu, you can set favorites, move, lock or delete channels. Highlight the desired channel and press corresponding button to activate related function.

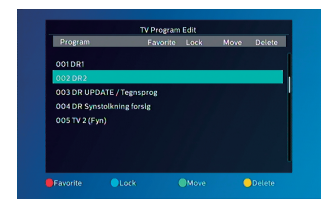

#### EPG

Please refer to "6 Basic Operation-Accessing the Electronic Program Guide (EPG)"

#### Timer Setting & Timer Manage

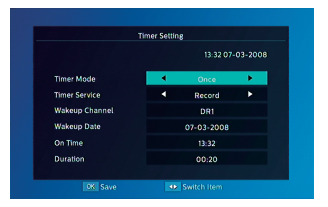

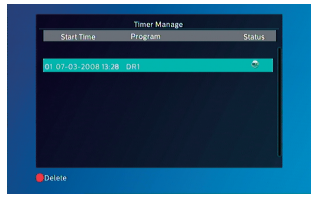

You can set timer parameters in timer setting page. Timer Mode: Once/Daily/Weekly/Monthly.

Timer Service: Select a wakeup mode. Record is for recording after wakeup, Channel is for switching channels after wakeup. Wakeup Channel & Wakeup Date: Select the wakeup channel and wakeup date.

On time & Duration: Select wakeup time and duration. Press "OK" button to enter and check the Timer Manage page.

# 10 Update

We offer the functions for user to upgrade software version by OTA or by USB.

| Q | CTA Update | 08:27  |
|---|------------|--------|
| ø |            | Update |

### OTA Update

Enter "Update" menu, select "OTA Update". Press "OK" button, "OTA Update Setting" menu is shown. From here you can search OTA stream manually.

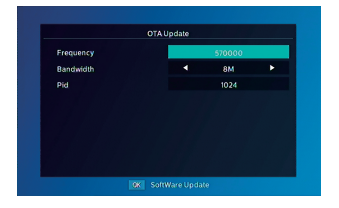

### USB Update

- 1 Insert the USB disk.
- 2 Enter "Update" menu, select "USB Update". Press "OK"
- button, it will upgrade automatically.

# 11 Multimedia

Multimedia menu allows you to play music, videos, pictures and native recorded files from USB disk.

- 1 Press the "MENU" button to enter main menu.
- 2 Press "▲" or "▼" button to highlight "Multimedia". press "▶" button to enter the Media Player menu.
- 3 Press "▲" or "▼" cursor button to highlight the desired item and press "OK" button to enter the sub-menu.
- 4 Press "EXIT" button to exit.

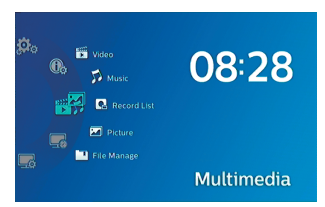

### Video/Music/Recording content Playing

This function allows you to play video/music/recording content from USB disk.

- 1 In "Multimedia ", press "▶" button to select
- "Video"/"Music"/"Record List", press "OK" button to enter the sub-menu and the media player window will display.
- 2 Function keys introduction:

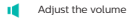

- Lock/Unlock the progress bar.
- Open the play list.
- Pause/Play the video or music.
- Select the time to start playing.
- Forward/Rewind
- Select the play mode.

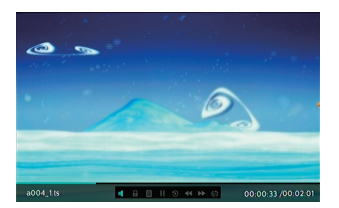

#### Picture browsing

This function allows you to watch images from USB disk.

- In "Multimedia", press " >"button to select "Picture", press "OK" button to enter the mode.
- 2 Press "4"/" >" button to browse the picture.

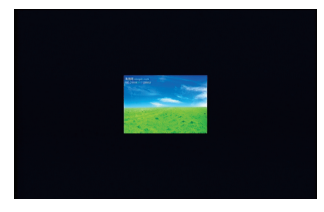

#### File Manage

The menu allows you to manage the files in the USB disk. Select a file and press "OK" button to play or press "Yellow" button to delete.

|                       |           | Modified Time/Size  |
|-----------------------|-----------|---------------------|
| <sup>9</sup> c003.png |           | 2016-03-01/12.1 KB  |
| 9 c004.jpg            |           | 2016-03-01/8.0 KB   |
| c001.bmp              |           | 2016-03-01/369.4 KB |
| c002.gif              |           | 2016-03-01/109.0 KB |
| 1.mpeg                |           | 2003-08-28/30.8 MB  |
| a002.mkv              |           | 2016-03-01/744.0 MB |
| a007_1.mp4            |           | 2016-03-01/33.6 MB  |
| 9 4.jpg               |           | 2016-05-13/13.6 KB  |
| 9 4.jpg               | DIR Enter | 2016-05-13/13.6 KB  |

# 12 Environment

Preservation of the environment is an essential concern of Philips.

The desire of Philips is to operate systems observing the environment and consequently it has decided to integrate environmental performances in the life cycle of its products, from manufacturing to commissioning, use and elimination.

# Meaning of logos present on the product or its packaging

European regulations require packaging to be recycled. It must not be discarded with unsorted waste. There are local arrangements for sorting and recycling this waste.

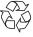

The looped arrow sign means that the packaging may be recycled and must not be disposed of with household waste

The logo with three arrows shown on the plastic parts means that they may be recycled and that they must not be disposed of with household waste.

The crossed-out dustbin sign stuck on the product or its accessories means that at the end of its life, the product is subject to selective collection and must not be thrown away in unsorted household waste

# Product recycling and disposal

To facilitate recycling, please respect the sorting rules set up locally for this kind of waste.

If your product contains batteries, they must be disposed of at appropriate collection points.

# X

European regulations ask you to dispose of products belonging to the family of electrical and electronic equipments selectively:

- At the collection points made available to you locally (drop-off centre, selective collection, etc.),
- At sales points in the event of the purchase of similar equipment.

In this way you can participate in the re-use and upgrading of Electrical and Electronic Equipment Waste, which can have an effect on the environment and human health.

## European Directive on Waste Electricaland Electronic Equipment (WEEE)

In the context of sustainable development, the reduction of wastes to be eliminated by reusing, recycling, composting and energy recovery is strongly advised.

In order to comply with this directive which is applicable to EEEs solid after 31/08/2005, your receiver will be taken back free of charge and recycled by the distributor of the EEE within the limits of the quantity and types of equipment bought from them. These appliances which contain substances potentially dangerous to human health and the environment will be recycled.

# Directive on the Restriction of use of certain hazardous substances in electronic equipment (RoHS)

Your receiver along with the batteries supplied comply with the directive relating to the RoHS – dangerous materials such as lead, mercury or cadmium are not used. This avoids environmental hazards and any risks to the health of personnel at the recycling centres. The batteries of the remote control can be removed simply.

Note: When the batteries of the remote control are worn out, please dispose of them at a collection point and not with household waste.

# Electrical consumption of the receiver

To reduce the consumption of your receiver, you are recommended to place it in standby mode when not in use. We recommend that you turn off the receiver or unplug it from the mains if you will not be using it for a prolonged period of time.

# 13 Troubleshooting

# Using the Set-top box

| Problem                                                                                                    | Solution                                                                                                    | What to do                                                                                                    |
|----------------------------------------------------------------------------------------------------|----------------------------------------------------------------------------------------------------|----------------------------------------------------------------------------------------------------|
| Standby light not lit                                                                                              | <ul> <li>Mains lead unplugged</li> </ul>                                                                                                    | Check mains lead                                                                                                    |
| No signal found                                                                                                    | <ul><li>Aerial is disconnected</li><li>Aerial is damaged/misaligned</li><li>Out of digital signal area</li></ul>                                                       | <ul><li>Check aerial lead</li><li>Check aerial</li><li>Check with dealer</li></ul>                                                                          |
| No picture or sound                                                                                                | Scart/AV is not selected on your TV                                                                                                    | Reduce to another channel                                                                                                    |
| Scrambled channel message                                                                                          | Channel is scrambled                                                                                                    | Select the right input on your TV                                                                                                    |
| No response to remote<br>control                                                                                   | <ul> <li>Set-top box power off</li> <li>Remote not aimed correctly</li> <li>Front panel obstructed</li> <li>Remote batteries exhausted</li> </ul>                      | <ul> <li>Plug the power cord into the wall socket</li> <li>Aim handset at front panel</li> <li>Check for obstructions</li> <li>Replace batteries</li> </ul> |
| Forgotten channel lock<br>code                                                                                     |                                                                                                    | Re-install channels to cancel<br>channel lock                                                                                                    |
| Forgotten menu lock<br>code                                                                                        |                                                                                                    | disable the code by "reset to factory setting"                                                                                                    |
| After moving the Set-top box to<br>another room you find you<br>are no longer able to<br>receive digital reception | <ul> <li>The aerial feed from new point<br/>may come through a distribution<br/>system which may reduce the<br/>digital signal now received by the<br/>box.</li> </ul> | Try a direct feed from the antenna                                                                                                    |
| For any other problem                                                                                              |                                                                                                    | Perform a default factory reset                                                                                                    |

Perform a default factory rese (see Factory Setting)

# Updating the Software

The Set-top box automatically downloads 'over the air' new software and services when they become available. You can also upgrade your Set-top box using a USB stick. Please check www.philips.com to find more information and the most recent software version for your product.

# 14 Customer Support

At Philips we believe that a high quality product should come with the highest quality customer service.

In the design of this product we have taken great care to ensure the maximum quality possible and are sure that you will be delighted with your purchase.

However, in the rare event that you have any problems with the product and need advice or support you can be confident that wewill do our best to help you.

Our dedicated technical helpdesk can be contacted from 09:00 -18:00, Monday to Friday and will offer expert guidance on your product.

| Language   | SIMPLIFIED EU DECLARATION OF CONFORMITY FOR NON-RADIO DEVICE                                                                                                    |
|------------|----------------------------------------------------------------------------------------------------|
| German     | Hiermit erklärt X-GEM SAS, dass die Geräte in Übereinstimmung mit den Richtlinien 2014/30/EU, 2014/35/EU, 2009/125/EG,<br>2011/65/EU sind.<br>Der vollständige Wortlaut der EU-Konformitätserklärung steht unter folgender Internet Adresse zur Verfügung: www.philips.com                                                                                                    |
| French     | Par la présente, X-GEM SAS déclare que l'équipement est en conformité avec les directives 2014/30/EU, 2014/35/EU, 2019/125/<br>EC, 2011/85/EU.<br>Le texte complet de la déclaration de conformité européenne est disponible à l'adresse internet suivante : www.philips.com                                                                                                    |
| English    | Hereby, X-GEM SAS declares that the equipment is in compliance with Directives 2014/30/EU, 2014/35/EU, 2009/125/EC, 2011/85/<br>EU.<br>The full text of the EU declaration of conformity is available at the following internet address: www.philips.com                                                                                                    |
| Italian    | Con la presente, X-GEM SAS dichiara che il prodotto è conforme alle direttive 2014/30/EU, 2014/35/EU, 2009/125/EC, 2011/65/EU.<br>Il testo completo della dichiarazione europea di conformità è disponibile al seguente link: www.philips.com                                                                                                    |
| Spanish    | Por medio de la presente, X-GEMA SAS declara que el equipo cumple con las Directrices 2014/30/UE, 2014/35/UE, 2009/125/CE, 2019/125/CE, 2019/125/UE, 2019/125/CE, 2019/125/CE,  |
| Dutch      | A define the provide the detailed of the definition of the definition of the definit  |
| Portuguese | A X-GEM SAS declara que o equipamento está em conformidade com as Directivas 2014/30/UE, 2014/35/UE, 2009/125/CE, 2011/65/UE, 2014/35/UE, 2014/35/UE, 2014                                                                                                    |
| Swedish    | O usko misgrin do dostance a de la cara a la cara de la cara a la cara de la cara de la<br>Cara de la cara de la car<br>de la cara de la cara de la cara de la cara de la cara de la cara de la cara de la cara de la cara de la cara de la cara de la cara de la cara de la cara de la cara de la cara de la cara de la cara de la cara de la cara de la cara de |
| Danish     | Herved, erklærer X-GEM SAS, at udstyret er i overensstemmelse med direktiv 2014/30/EU, 2014/35/EU, 2009/125/EF, 2011/65/<br>EU.<br>Den fulde tekst af EU-overensstemmelseserklæringen er tilgængelig på følgende internetadresse : www.philips.com                                                                                                    |
| Norwegian  | X-GEM SAS erklærer herved at apparatene er i samsvar med direktivene 2014/30/EU, 2014/35/EU, 2009/125/EG, 2011/65/EU.<br>Den komplette teksten for EU-samsvarserklæringen er tilgjengelig på følgende internett-adresse: www.philips.com                                                                                                    |
| Finnish    | X-GEM SAS vakuuttaa täten, että laitteisto täyttää direktiivien 2014/30/EY, 2014/35/EY, 2009/125/EY, 2011/85/E Vaatimukset.<br>Täydellinen EY-vaatimustenmukaisuusvakuutus on luettavissa seuraavasta verkko-osoitteesta: www.philips.com                                                                                                    |
| Czech      | Společnost X-GEM SAS timto prohlašuje, že toto zařizení odpovídá požadavkům směrnic 2014/30/EU, 2014/35/EU, 2009/125/ES a<br>2011/65/EU.<br>Ceýl text prohlášení o shodě platném pro EU je k dispozici na následující internetové adrese: www.philips.com                                                                                                    |
| Slovak     | Týmto spoločnosť X-GEM SAS prehlasuje, že vybavenie je v súlade s normami 2014/30/EÚ, 2014/35/EÚ, 2009/125/ES, 2011/65/<br>EÚ.<br>Kompletný text vyhlásenia o zhode s EÚ je dostupný na nasledujúcej internetovej adrese: www.philips.com                                                                                                    |
| Hungarian  | X-GEM SAS ezennel kijelenti, hogy a kászülék teljesíti a 2014/30/EU, 2014/35/EU, 2009/125/EC, 2011/65/EU irányelveket.<br>Az EU megfelelősségi nyilatkozat teljes szövege a következő internet címen érhető el: www.philips.com                                                                                                    |
| Polish     | Niniejszym X-GEM SAS deklaruje, że urządzenia są zgodne z wymogami dyrektyw 2014/30/UE, 2014/35/UE, 2009/125/WE,<br>2011/65/UE.<br>Pełw tekst deklaracii zoodności UE iest dosteony na nasteoujacej stronie internetowej www.chilics.com                                                                                                    |
| Turkish    | Bu vesile ile X-GEM SAS, Cihaz Direktifleri 2014/30/EU, 2014/35/EU, 2009/125/EC, 2011/65/EU ile uyumlu olduğunu beyan eder.<br>AB uygunluk beyan tam metri aşağıdaki internet adresinde mevcuttur: www.philips.com                                                                                                    |
| Greek      | Δια του παρόντος, η X-GEM SAS δηλώνει ότι ο εξοπλισμός έχει συμμορφωθεί με τις οδηγίες 2014/30/EU, 2014/35/EU, 2009/125/<br>EC, 2011/35/EU.<br>Ολόκληρο το εκίμενο της Ευρωπαϊκής δήλωσης συμμόρφωσης είναι διαθέσιμο στην ακόλουθη διεύθυνση Internet: www.philips.com                                                                                                    |
| Romanian   | Prin prezenta, X-GEM SAS declara ca echipamentul este in conformitate cu Directivele Europene 2014/30/EU, 2014/35/EU,<br>2009/125/EC, 2011/65/EU.<br>Toxul integral al declaratiei de conformitate UE este disconibil la urmatoarea adresa de internet: www.ohilios.com                                                                                                    |
| Bulgarian  | С настоящото, X-GEM SAS декларира, че оборудването е в съответствие с директиви 2014/30/EC, 2014/35/EC, 2009/125/<br>EO, 2011/35/EC.<br>Пълният текст на EC декларацията за съответствие е достълна на следния интернет адрес: www.ohilios.com                                                                                                    |
| Croatian   | X-GEM SAS ovim putem izjavljuje da je oprema usklađena sa smjernicama 2014/20/EU, 2014/35/EU, 2009/125/EC, 2011/65/EU.<br>Puni tekst EU deklaracije usklađenosti dostupan je na sljedećoj internoj adresi: www.philips.com                                                                                                    |
| Serbian    | Ovim X-GEM SAS izjavljuje da su uređaji usaglašeni sa direktivama 2014/30/EU, 2014/35/EU, 2009/125/EG, 2011/65/EU.<br>Kompletan tekst EU izajve o usaglašenosti je dostupan na sledećoj internet adresi: www.philips.com                                                                                                    |

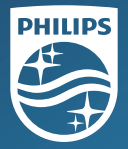

Philips and the Philips Sheld Emblem are registered trademarks of Koninklijke Philips NV used under license. This product was brought to the market by X-GEM SAS. further referred to in this document as X-GEM SAS, and is the manufacturer of the product. 2016 (3): <CEM SAS. All rights reserved.

Headquarters: X-GEM SAS 9 rue de la Négresse 64200 Blarritz – FRANCE Fel : +433 (0)5 59 41 53 10 Fax : + 33 (0)5 59 41 53 09

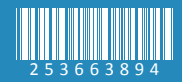